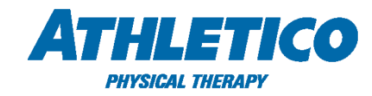

## Job Aid – ADP TAM – Manager Access

Follow the instructions below to access the ADP Total Absence Management (TAM) manager dashboard. ADP TAM provides managers with access to leave of absence requests submitted by their direct reports. Please note, managers will only have access to the direct reports assigned to them in myADP.

To access the portal, use the single sign on link available on the <u>Athletico SharePoint</u>. To access the portal, use the 'myADP' single sign on link available on the <u>Athletico SharePoint</u>. In myADP, select the 'ADP TAM Manager Access' link under 'Company Links' tile on the Dashboard. (Select '+ More Links' to view all links in the drop down.)

Direct Website: https://absence.adp.com

| ATHLETICO | DASHBOARD                                                              | Company Links                    |  |
|-----------|------------------------------------------------------------------------|----------------------------------|--|
|           | Things To Do                                                           | ELeave of Absence Request/Review |  |
|           |                                                                        | S Monthly Compliance Newsletter  |  |
|           | You've complete                                                        | S Compliance Site Link           |  |
| <u></u>   |                                                                        | S ADP EI9                        |  |
| •         |                                                                        | = 7 MORE LINKS                   |  |
|           |                                                                        |                                  |  |
|           | <ul> <li>Leave of Absence Req</li> <li>Monthly Compliance N</li> </ul> | Company Links                    |  |
|           | Compliance Site Link                                                   |                                  |  |
|           | ADP EI9                                                                |                                  |  |
|           | Sharepoint HR Policies                                                 | & Procedures                     |  |
|           | Careers Page                                                           |                                  |  |
|           | E Knowledge Base and                                                   | nquiry Self Service'             |  |
|           | Soogle                                                                 |                                  |  |
|           | E Athletico Blog                                                       |                                  |  |
|           | MyADP-Classic view                                                     |                                  |  |
|           | E ADP TAM Manager Ac                                                   | cess .                           |  |

2. Use the **Employee Search** box to view an employee's leave of absence request(s). Select **Show all leaves** to view previous (closed) leave requests.

| Employee Search                      |                  |                                                          |              |  |
|--------------------------------------|------------------|----------------------------------------------------------|--------------|--|
| ADP Absence Manageme                 | ent              |                                                          |              |  |
| Employee Search                      |                  |                                                          |              |  |
| Clients: Athletico                   |                  | Employee ID:<br>First Name:<br>Last Name:<br>Leave Code: | TA<br>TEST   |  |
| Search Clear<br>Actions              | Employee Name    | EmployeeII                                               | Company Name |  |
| ▼ ⊠ 🛱                                | <u>Test4, TA</u> | 000025                                                   | Athletico    |  |
| No Open Leaves Fo<br>Show all leaves | und.             |                                                          |              |  |

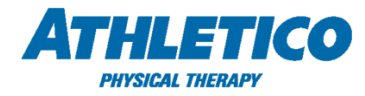

3. Select **View Details** to view the employee's leave details, such as dates of leave, status, and intermittent absences.

| Actions | Employee Name    | EmployeeID | Company Name |                      | Exclude these leave statuses from s |
|---------|------------------|------------|--------------|----------------------|-------------------------------------|
| - ∞ #   | <u>Test4, TA</u> | 000025     | Athletico    |                      |                                     |
| HXDL    |                  |            | Intermittent | 11/27/2019-5/27/2020 | View Details                        |
| SVH     |                  |            | Continuous   | 12/26/2019-1/5/2020  | <u>View Details</u>                 |
| OND     |                  |            | Continuous   | 9/19/2019-10/1/2019  | <u>View Details</u>                 |

4. Select Leave Segment to view leave dates and status.

| ave Segment | Balances     | Correspondence | Daily Details    | Leave Evaluation Details | Leave Require | ment Details | Leave Contact Info |
|-------------|--------------|----------------|------------------|--------------------------|---------------|--------------|--------------------|
|             |              |                |                  |                          |               |              |                    |
| .eave Re    | quest Segme  | nts            |                  |                          |               |              |                    |
| Expand all  | Collapse all |                |                  |                          |               |              |                    |
| 5           | tart Date    | End Date       | Status           | Hours                    |               | Denial       | / Cancel Reasons   |
| → 1         | 2/26/2019    | 12/26/2019     | Pended           | 8                        |               |              |                    |
| <b>▼</b> 1  | 2/27/2019    | 01/02/2020     | Approved         | 40                       |               |              |                    |
| Lei         | ave Benefit  | Ber            | nefit Begin Date | Benefit End Date         | Status        | Denied/Canc  | el Reasons         |
| Fe          | deral        |                | 12/27/2019       | 01/02/2020               | Approved      |              |                    |

5. Select **Balances** to view leave plan balances, such as remaining FMLA entitlement.

| ave segment Balances   | Correspondence              | Daily Details | Leave Evaluation L                | Petails | Leave Requirement D |
|------------------------|-----------------------------|---------------|-----------------------------------|---------|---------------------|
| Policy Balances        |                             |               |                                   |         |                     |
| Applicable Policy Name | Time Use<br>(as of leave en | ed<br>d date) | Time Used<br>(as of current date) | ті      | me Available *      |
| State                  | 8.2 Weeks                   | 8.2           | Weeks                             | 4.8 W   | eeks                |
| Federal                | 8.2 Weeks                   | 8.2           | Weeks                             | 4.8 W   | eeks                |
| STD                    | 8.2 Weeks                   | 8.2           | Weeks                             | 13.47   | Weeks               |
| 210                    |                             |               |                                   |         |                     |
| Company                | 41 Days                     | 41 (          | Days                              | 82 Da   | ys .                |

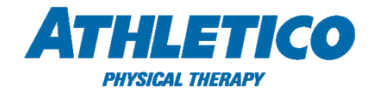

6. Select **Daily Details** to view intermittent absences tracked by the employee.

| eave Segment | Balances Corres       | pondence Daily Deta | ils Frequenc | :y/ Duration | Leave Evaluation Details | Leave Requirement Details | Leave Contact Info |
|--------------|-----------------------|---------------------|--------------|--------------|--------------------------|---------------------------|--------------------|
|              |                       |                     |              |              |                          |                           |                    |
|              | 9 08:00 AM Approved - | Appointment         |              |              |                          |                           |                    |
| 2.00 hrs - A | Approved              |                     |              |              |                          |                           |                    |
|              | Policy                | Ti                  | me           | Status       | Reason                   |                           |                    |
|              |                       | 2.00 hrs            | Approv       | ved          |                          |                           |                    |
| ▶ 1/14/2020  | 08:00 AM Approved     | Appointment         |              |              |                          |                           |                    |
| ▶ 1/20/2020  | 08:00 AM Approved     | Appointment         |              |              |                          |                           |                    |
| ▶ 1/21/2020  | Approved Illness      |                     |              |              |                          |                           |                    |
| ▶ 2/4/2020 0 | 8:00 AM Approved /    | Appointment         |              |              |                          |                           |                    |

7. Select **Frequency / Duration** to view the maximum frequency and duration of absences approved by the employee's healthcare provider.

| ve Segment | Balances    | Correspondence    | Daily Details | Frequency/ Duration | Leave Evaluation Details | Leave Requirement Details | Leave Contact Info |
|------------|-------------|-------------------|---------------|---------------------|--------------------------|---------------------------|--------------------|
|            |             |                   |               |                     |                          | 1                         |                    |
|            |             |                   |               |                     |                          |                           |                    |
| requency A | And Duratio | on                |               |                     |                          |                           |                    |
| requency / | And Duratio | on<br>-           |               |                     |                          |                           |                    |
| requency A | And Duratio | Dn<br>Type        |               | Effective date      |                          | Estimated Absences        |                    |
| Appointmen | And Duratio | <b>on</b><br>Type | 11/5/         | Effective date      | 9 Days per 6 Months      | Estimated Absences        |                    |

For questions regarding ADP TAM or an employee's leave of absence, please contact the Athletico Leave Department at Leaves@Athletico.com / (630) 575-6280 (option 2).